# Tech Note 746 Using the New MES 4.0 Archive, Purge and Restore Functions

All Tech Notes, Tech Alerts and KBCD documents and software are provided "as is" without warranty of any kind. See the Terms of Use for more information.

Topic#: 002524 Created: January 2011 Updated February 2013

Introduction

This Tech Note explains setting up and using the new Archive, Purge and restore feature introduced in MES 4.0

In the example we are using a 2008 Server machine, with SQL Server 2008 and the MES 4.0 software. The database being restored is called **MESDB**, however your database name will differ.

Note: Be sure you do not restore to your production database or serious performance issues will result.

## Application Version

• MES 4.0

## Configuration Prerequisites

Before using these features, you must configure the Archive parameters.

#### To configure the Archive parameters

- 1. Open the MES Client and select the General Parameters tab.
- 2. Select the Archive button.

The Archive section has three parameters. We are going to use the default settings for the **Archive query window size (hours)** and the **Archive root directory path**. You can change them later if necessary.

The **Archive query window size** parameter controls the span of individual recordsets retrieved during the Archive, Purge and Restore operations. Basically, this parameter will change the number of records retrieved at one time from the tables to be archived. This parameter can be varied to influence the speed of the archive/purge/restore operations, with the result of potentially increasing or decreasing the operations' impacts on other database operations within the system.

3. In the Archive server host Value field, type the server name where the Archive database is located. In this example we are using the server TSVM2008.

| By Alphabetical<br>Order<br>View |     |                  |                          |             |        |                       |       |                |
|----------------------------------|-----|------------------|--------------------------|-------------|--------|-----------------------|-------|----------------|
| avigation Bar 🛛 👻 🖗              | ×   | Welcome Ger      | neral Parameters         |             |        |                       | ▼ X   | Properties 🗸 🎙 |
| aster Data Config                |     | Status           | System Parameter         |             |        | Value                 | -     |                |
| General Parameters               | -   | ¥ 🖂              | Aa                       |             |        | Aa                    |       |                |
| 9                                |     | Archive (3 it    | ems)                     |             |        |                       |       |                |
| B User Groups and Users          |     | Status           | System Parameter         |             |        | Value                 |       |                |
| Languages                        |     |                  | Archive query window s   | ize (hours) |        | 6                     |       |                |
|                                  |     |                  | Archive root directory p | ath         |        | C:\Program Files\Wond | =     |                |
| Site                             | E   | •                | Archive server host      |             |        | TSVM2008              |       |                |
| P Entity Class                   |     | Data Editor (    | (14 items)               |             |        |                       |       |                |
| a bird core                      |     | Data Entry (1    | 10 items)                |             |        |                       | _     |                |
| Shift and Shift Schedule         |     | Display (16)     | tems)                    |             |        |                       |       |                |
|                                  |     | DNC (15 items)   |                          |             |        |                       |       |                |
| Utilization States               |     | Dynamic Ro       | uting (12 items)         |             |        |                       |       |                |
| Utilization                      |     | Factory Con      | nector (3 items)         |             |        |                       | _     |                |
|                                  |     | E Folders (4 ite | ems)                     |             |        |                       | _     |                |
| Clobal Constituations            |     | E General (72    | items)                   |             |        |                       | _     |                |
| Master Data Config               |     | Manager (5       | items)                   |             |        |                       |       |                |
| Product Definition               |     | •                |                          |             |        |                       | •     |                |
| - Definition                     | E   | rror List        |                          |             |        | ŝ                     | • 4 × |                |
| Process Definition               |     | Туре             | Instance                 | Description | Extens | ion Error Leve        | 1     |                |
| Order Management                 |     |                  |                          |             |        |                       |       |                |
| System Management                |     |                  |                          |             |        |                       |       |                |
|                                  | - 3 |                  |                          | m           |        |                       |       |                |

## FIGURE 1: ARCHIVE SERVER HOST PARAMETER

To Distribute the Archive, Purge and Restore Functions

If you would like host the Archive, Purge and Restore functions on another server, configure the following in the MES client.

- The Archive root directory path will point to the other machine where you want to archive files to be stored and rested on.
- On the machine TSVM2201 we have to create the folder Archive and share the folder.
- The Archive Server Host name points to the middleware server you want to run the operations. In this case we want it to run on another server than the production server.
- We installed a full Middleware application on **TSVM2201**. Provide this value in the **Archive Server Host** name field since we want to offload APR to this Middleware.

| 🕋 🕂 - 🗟 🕼 X 🤊 - 🗧 Ge             | Parameters - Wonderware MES Client |                    |  |  |  |  |  |
|----------------------------------|------------------------------------|--------------------|--|--|--|--|--|
| Home Tools View                  | urrent View                        |                    |  |  |  |  |  |
| By Alphabetical<br>Category View |                                    |                    |  |  |  |  |  |
| Navigation Bar 🗢 🗣 🗙             | Welcome General Parameters         |                    |  |  |  |  |  |
| Master Data Config               | Status System Parameter            | Value              |  |  |  |  |  |
| General Parameters               |                                    | Aa                 |  |  |  |  |  |
| <b>88</b>                        | Archive (3 items)                  |                    |  |  |  |  |  |
| User Groups and Users            | Status System Parameter            | Value              |  |  |  |  |  |
| Languages                        | Archive query window size (hours)  |                    |  |  |  |  |  |
|                                  | Archive root directory path        | \\TSVM2201\Archive |  |  |  |  |  |
| Physical Entities                | Archive server host                | TSVM2201           |  |  |  |  |  |
| Č. Cita                          | Data Editor (14 items)             |                    |  |  |  |  |  |
| - O site                         | Data Entry (10 items)              |                    |  |  |  |  |  |
| Shift and Shift Schedule         | Display (16 items)                 |                    |  |  |  |  |  |
|                                  | DNC (15 items)                     |                    |  |  |  |  |  |
| Utilization States               | Dynamic Routing (12 items)         |                    |  |  |  |  |  |
| Utilization                      | Factory Connector (3 items)        |                    |  |  |  |  |  |
|                                  | Folders (4 items)                  |                    |  |  |  |  |  |
| Global Specifications            | General (72 items)                 |                    |  |  |  |  |  |
| Attributes                       | Manager (5 items)                  |                    |  |  |  |  |  |
|                                  | Operator (21 items)                |                    |  |  |  |  |  |
| 🕮 Master Data Config             | Security (19 items)                |                    |  |  |  |  |  |
|                                  |                                    |                    |  |  |  |  |  |
| Product Definition               |                                    |                    |  |  |  |  |  |
| 1.                               |                                    |                    |  |  |  |  |  |

file:///C|/inetpub/wwwroot/t002524/t002524.htm[3/5/2013 12:25:51 PM]

| Process Definition                 | Error List | Error List |             |           |             |  |  |  |  |  |
|------------------------------------|------------|------------|-------------|-----------|-------------|--|--|--|--|--|
| Order Management                   | Туре       | Instance   | Description | Extension | Error Level |  |  |  |  |  |
| System Management                  |            |            |             |           |             |  |  |  |  |  |
| Quality Management                 |            |            |             |           |             |  |  |  |  |  |
| •                                  |            |            |             |           |             |  |  |  |  |  |
| Total : 199 Selected : 0 Error : 0 |            |            |             |           |             |  |  |  |  |  |

FIGURE 2: MES CLIENT WITH ARCHIVE ROOT DIRECTORY PATH

# Set Up the Database Connection

Next we need to setup the Database connection string to point to the correct database for restoring the data to the Restore database MESDB.

You must create a new MES **Restore** database using the MES Database Setup utility. The Restore database can be called anything. This way the SQL Checksum Archive files can be restored in the database.

Important: Restoring data back into the production database is not supported.

1. Open and login to the Database Connection Editor.

| 5           |                                                 |  |
|-------------|-------------------------------------------------|--|
| Recycle Bin | test.UDL                                        |  |
| desktop.ini | Database Connection Editor Login Enter Password |  |

FIGURE 3: LOGIN TO THE DATABASE CONNECTION EDITOR

- 2. Click the Restore tab and set the Server Name to the Archive database server and the Database Name to the target restore database.
- 3. Test the connection and save, then restart the Middleware (Figure 4 below).

|                       | Test Connection                                                                  |
|-----------------------|----------------------------------------------------------------------------------|
| )atabase Name         | MESDB                                                                            |
| COL Contra Cont       |                                                                                  |
| Database Password     | nty                                                                              |
| SSPI;Persist Security | info=False;Initial                                                               |
|                       | Patabase Name<br>C SQL Server Secu<br>Database Password<br>SSPI:Persist Security |

FIGURE 4: DB CONNECTION EDITOR

# Create and Run the Jobs

Several Job types are available. This Tech Note shows running and managing the Archive and Restore Jobs as two separate operations.

# Running the Archive Job

1. In the MES Client, select System Management, then Database Maintenance (Figure 5 below).

| Home Tools View                           | Database N<br>Current V | Aaint<br>īew                | Database N        | faintenance - Wond | erware MES Client            |                |         | - 0          |
|-------------------------------------------|-------------------------|-----------------------------|-------------------|--------------------|------------------------------|----------------|---------|--------------|
| Run Abort View<br>Logs<br>Job Tools       | Wei                     | come. Database Mainte       | nance             |                    |                              |                | ▼ X Pro | operties 👻 🏨 |
| System Management                         |                         |                             |                   |                    | 1                            |                | Nar     | ne           |
| Database Information Database Maintenance | S<br>7, <u>2</u>        | tatus Name<br>Ja <u>A</u> a | Description<br>An | Type<br><u>A</u> a | Current Status<br><u>A</u> a | Last Execution | Des     | cription     |
| Rejected Message                          |                         |                             |                   |                    |                              |                | דעד     | e            |
|                                           |                         |                             |                   |                    |                              |                |         | ) Status     |
|                                           |                         |                             |                   |                    |                              |                |         | ) Details    |

#### FIGURE 5: SYSTEM MANAGEMENT > DATABASE MAINTENANCE PANEL

Now that you have completed the setup for this feature, run an Archive Job.

- 2. In the Database Maintenance field, right-click and select **New**. The name for the Archive Job is arbitrary so it can be named anything. In this example we call the job **Database Maintenance**.
- 3. In the **Type** section select **Archive** from the list.

| A +·        |         | WX -      | Database N          | laint       | Database Maintenance | e - Wonderware MES Client |                |       | - = ×            |
|-------------|---------|-----------|---------------------|-------------|----------------------|---------------------------|----------------|-------|------------------|
| Hom         | e       | Tools     | View Current V      | ew          |                      |                           |                |       | Ø                |
| 00          |         | 9         |                     |             |                      |                           |                |       |                  |
| Run Abort   | Vi      | ew.       |                     |             |                      |                           |                |       |                  |
| Null Ploore | Lo      | gs        |                     |             |                      |                           |                |       |                  |
| Job Too     | ols     |           |                     |             |                      |                           |                | and a | n () () () ()    |
| N. V 4 X    | <u></u> | Velcome D | atabase Maintenance | ·           |                      |                           |                | - ×   | Properties V 4 X |
| System Man  |         | Status    | Name                | Description | Type                 | Current Status            | Last Execution |       | base Maintenance |
| Datab       | 76      | Aa        | Aa                  | Aa          | Aa                   | Aa                        | =              |       | Description      |
| Datab       | 11      |           | Database Maintenand | e           | Archive              | None                      |                |       | Jesciption       |
|             |         |           |                     |             | Archive Purpe        |                           |                |       |                  |
| Reject      |         |           |                     |             | Purge                |                           |                | ſ     | Archive •        |
|             |         |           |                     |             | Restore              | c.t.                      |                |       |                  |
|             |         |           |                     |             |                      |                           |                |       | Status           |
|             |         |           |                     |             |                      |                           |                |       | Details          |
|             |         |           |                     |             |                      |                           |                |       |                  |

#### FIGURE 6: ARCHIVE JOB TYPE

- 4. In the **Properties** section panel at the right, you can view **Status** and **Details**. Refer to the MES 4.0 user guide chapter **Database Maintenance** for more details on what you want to do depending on the site requirements.
- 5. Highlight the Job and right-click it.
- 6. Click **Run** to start the Job manually. You will see the Job status is **Running** in the **Current Status** column (Figure 7 below).

|                 | <b>4</b> · |        | 0×n        | - ) = Database Maint |             | Database Mainte | nance - Wonderware MES Clier | it             | - a x                       |
|-----------------|------------|--------|------------|----------------------|-------------|-----------------|------------------------------|----------------|-----------------------------|
|                 | Home       |        | Tools      | View Current View    |             |                 |                              |                | Ø                           |
| New             | Save       | Sal Al | e Delete   | Cut Copy Paste C     | ndo         |                 |                              |                |                             |
| N P<br>System I | ×<br>Man   | W      | leicome Da | atabase Maintenance  |             |                 |                              | •              | × Properties v 4 ×<br>Name  |
|                 | atab       |        | Status     | Name                 | Description | Type            | Current Status               | Last Execution | Database Maintenance        |
|                 | 0.00       | Ъ      | Aa         | Aa                   | Aa          | Aa              | Aa                           | =              | Description                 |
| Da              | atab       | ۲      |            | Database Maintenance | Archive DB  | Archive         | Running                      |                | Archive DB                  |
| Re              | eject      |        |            |                      |             |                 |                              |                | Type<br>Archive *<br>Status |

#### FIGURE 7: MANUALLY RUNNING THE JOB

7. When the Job is complete you see **Completed** in the **Current Status** field.

Running the Job also creates a log file that you can view in order to see Job details. If the Job fails this is the first place to check and see what the cause might have been, and then correct it using the editor.

8. Right-click the Job and click View Logs.

| A + ·           | -          | OX.       | Database Maint                |             | Database Maintenance          | - Wonderware MES Clie | nt                  | - ° X                     |
|-----------------|------------|-----------|-------------------------------|-------------|-------------------------------|-----------------------|---------------------|---------------------------|
| Hon             | ne         | Tools     | View Current View             |             |                               |                       |                     | ۲                         |
| New Save        | Sa<br>Main | Delete    | e Cut Copy Paste<br>Clipboard | Undo        |                               |                       |                     |                           |
| N. <b>→</b> ₽ × | 1          | Welcome D | Database Maintenance          |             |                               |                       | •                   | X Properties 🚽 🖡 🗙        |
| System Man      |            | Status    | Name                          | Description | Туре                          | Current Status        | Last Execution      | Database Maintenance      |
| Datab           | T,         | Aa        | Aa                            | Aa          | Aa                            | Aa                    | =                   | Description               |
| Datab           | •          |           | Database Maintenance          | Archive DB  | Archive                       | Completed             | 12/07/2010 02:16 PM | Archive DB                |
| Reject          |            |           |                               |             |                               |                       |                     | Type<br>Archive    Status |
|                 |            |           |                               |             | New<br>Delete<br>Run<br>Abort |                       |                     | Details                   |
|                 |            |           |                               |             | View Logs                     |                       |                     |                           |

## FIGURE 8: VIEW JOB LOGS

Figure 9 (below) shows the log file content. If there are errors this will give you an idea of what might have been the problem.

| A + ·               | Database Maintenance - 12/07/2010 - Log - Wonderware MES Client                                                                                                    | - ¤ x                |
|---------------------|----------------------------------------------------------------------------------------------------|----------------------|
| Hon                 | ne Tools View                                                                                                    | ۲                    |
| New Save            | Save Delete     Save Delete       Main     Clipboard                                                                                                    |                      |
| N ₽ ₽ ×             | Welcome Database Maintenance - Logs Database Maintenance - 12/07/2010 - Log                                                                                                    | • X Properties • 4 X |
| System Man<br>Datab | MES Database Maintenance Log File v.4.0<br>Creation Time: 2010 12 07 14 16 47<br>Database version: 4.0<br>Region ID: United States: USA<br>Job ID: Database Maintenance<br>Job Description: Archive DB<br>Job Type: ARCHIVE<br>Job Tables: audit_trail,cert_audit_log,data_entry_log,data_log_16,data_log_48,dnc_log,dx_log,error_log,fc_log,item_cons,iabor_usage,iot,po,so,tpm_stat,util_log,wo<br>Date Range Type: RELATIVE<br>Older Than: 30 Days<br>Job set to Continue on Error<br>Job terminated at 07 Dec 2010 14:17:00<br>Job terminated with status COMPLETED SUCCESSFULLY<br>Total Events: 50174<br>Total Errors: 0 |                      |

### FIGURE 9: LOG FILE CONTENT

9. Below shows the Job was completed in the **Current Status** column. If the Job did not complete due to problems it will show an error in the Current Status.

|       | <b>-</b> - [ | a la X -              | n - ∫∓ Database Maint |             | Database Maint | enance - Wonderware MES Clie | nt                  | - o x                                  |
|-------|--------------|-----------------------|-----------------------|-------------|----------------|------------------------------|---------------------|----------------------------------------|
|       | Home         | Tools                 | View Current View     |             |                |                              |                     | 0                                      |
| New 1 | Save<br>Ma   | Save Delete           | e Cut Copy Paste      | Undo        |                |                              |                     |                                        |
| N     | × /          | Welcome D             | Database Maintenance  |             |                |                              |                     | ✓ X Properties → 4 ×<br>Name           |
|       |              | Status                | Name                  | Description | Туре           | Current Status               | Last Execution      | Database Maintenance                   |
|       |              | 7 <b>,</b> <u>A</u> a | Aa                    | Aa          | Aa             | <u>A</u> a                   | =                   | Description                            |
| Dat   | tab          | •                     | Database Maintenance  | Archive DB  | Archive        | Completed                    | 12/07/2010 02:16 PM | Archive D8                             |
| N Rej | ect          |                       |                       |             |                |                              |                     | Type<br>Archive •<br>Status<br>Octails |

## FIGURE 10: JOB COMPLETED SUCCESSFULLY

# Running the Restore Job

For Archive, Purge or Archive Purge jobs, follow the same steps but change the job Type to the feature you want to use from the **Type** list shown in **Figure 6 (above)**.

In the next example, we use the **Restore** feature and its options.

1. Create a new Job and select **Restore** from the drop down and save it.

| A +·     |                 | QX ?       | Patabase Maint       |             | Database Maintenan | ce - Wonderware MES Client |                     | - a x              |
|----------|-----------------|------------|----------------------|-------------|--------------------|----------------------------|---------------------|--------------------|
| Horr     | ne              | Tools      | View Current View    |             |                    |                            |                     | 0                  |
| New Save | Sa<br>A<br>Main | ive Delete | Cut Copy Paste C     | Indo        |                    |                            |                     |                    |
| N X      |                 | Velcome Da | atabase Maintenance* |             |                    |                            | •                   | ✓ Properties       |
| Data     |                 | Status     | Name                 | Description | Туре               | Current Status             | Last Execution      | Restore            |
| Datao    | Ϋ,              | Aa         | Aa                   | Aa          | Aa                 | Aa                         | =                   | Description        |
| Datab    | 16              |            | Database Maintenance | Archive DB  | Archive            | Completed                  | 12/07/2010 02:16 PM |                    |
|          |                 |            | Purge                |             | Purge              | None                       |                     |                    |
| Reject   | 1               |            | Restore              |             | Restore            | None 📉                     |                     | Restore -          |
|          |                 |            |                      |             |                    |                            |                     | Status     Details |

## FIGURE 11: CONFIGURING THE RESTORE JOB

2. In the Properties panel for the Restore job, expand **Details** and select the data that you want to restore. This is where we used the default location that was defined in the Data Entry section of the tech note.

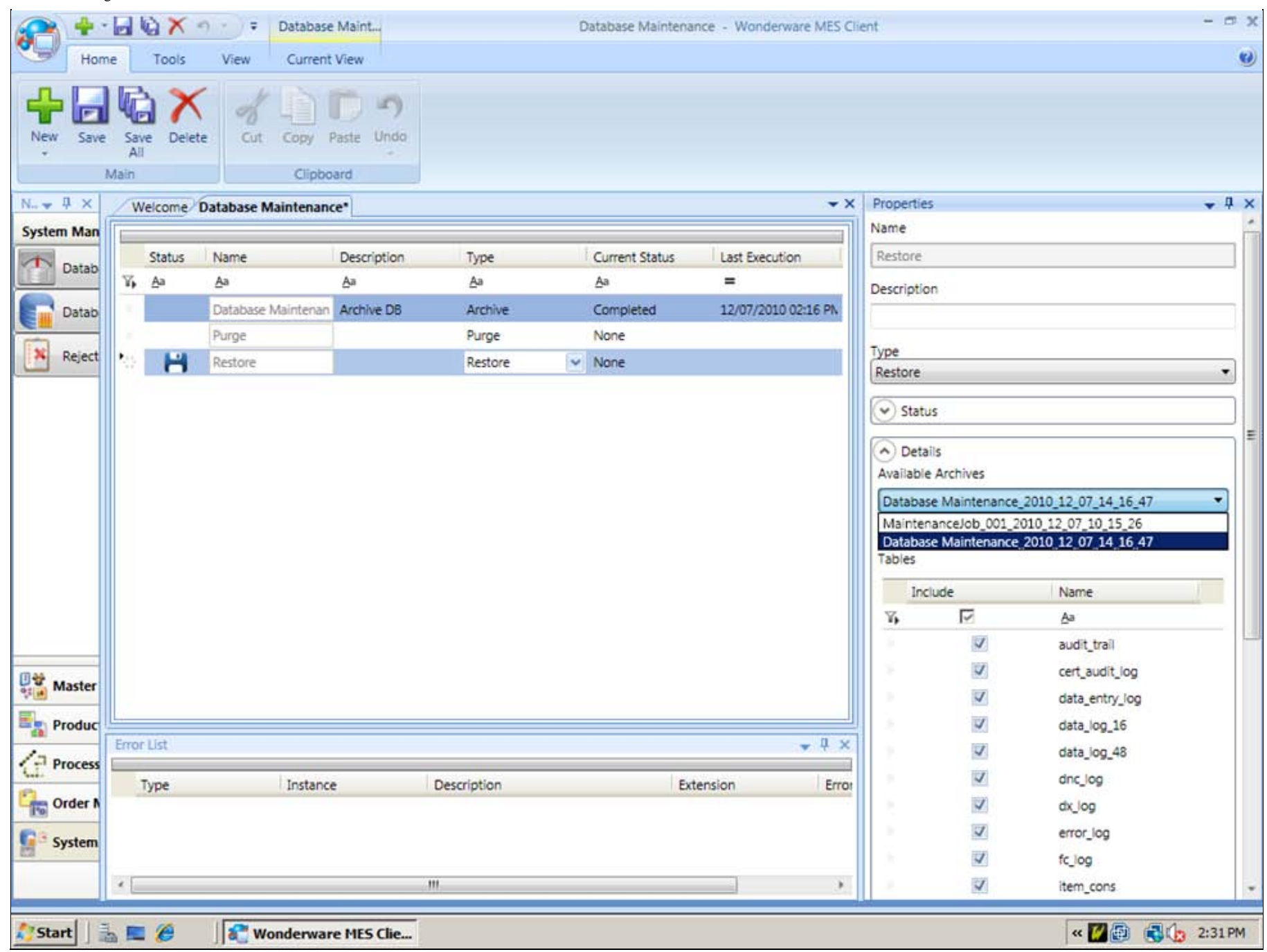

#### FIGURE 12: DETAILS PANEL FOR RESTORE JOB

3. Select the correct database and save.

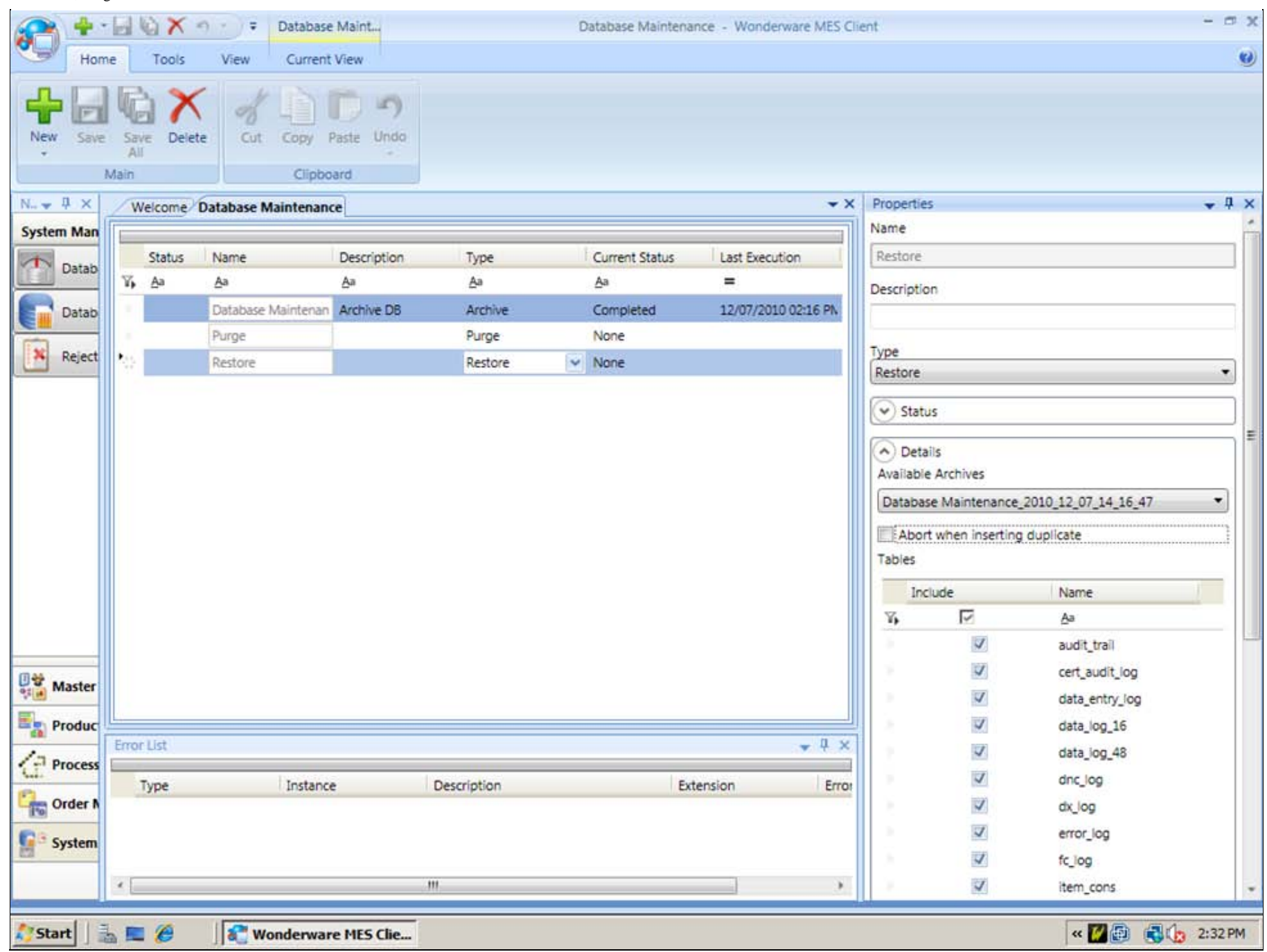

FIGURE 13: SELECT THE CORRECT DB AND SAVE

4. Now run the **Restore** Job the same way as the others by right clicking and selecting **Run**.

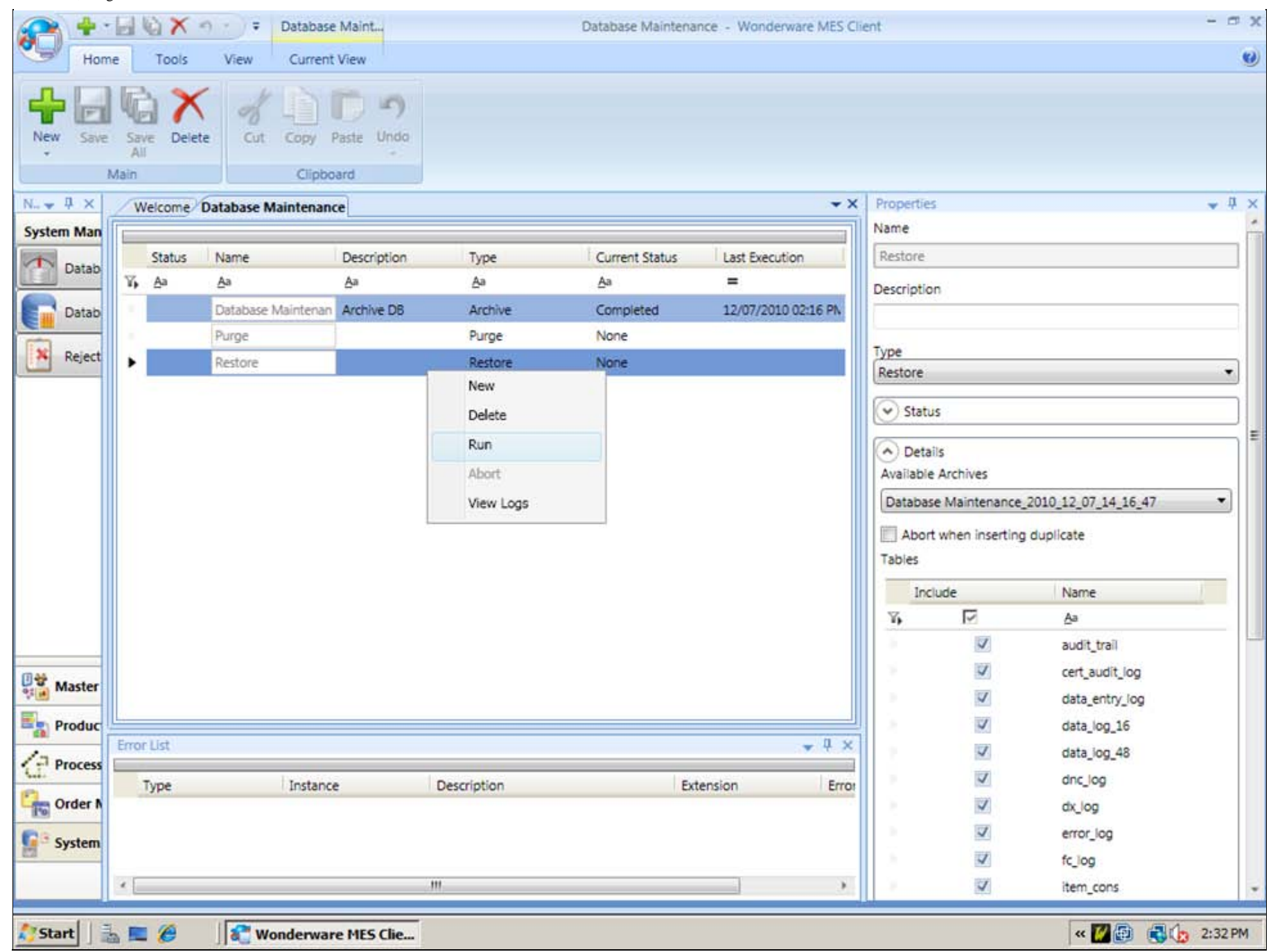

#### FIGURE 14: RUN JOB MANUALLY

5. You will see the Job is running now.

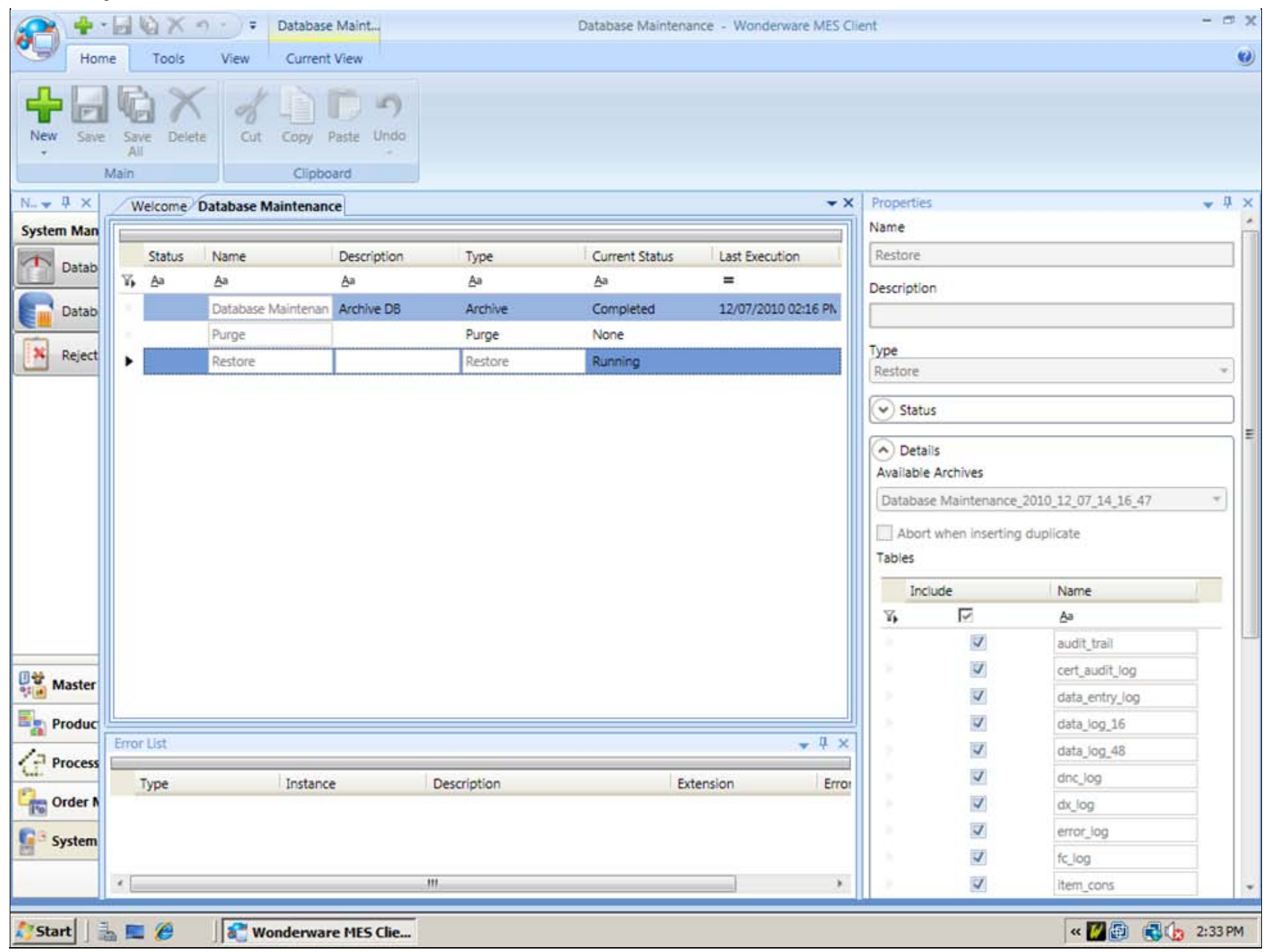

FIGURE 15: JOB STATUS IS RUNNING

The Job is now Completed and you can view the log file by right-clicking the job and selecting View Logs.

| Save Del<br>All<br>Main      | ete Cut Copy<br>Clip | Paste Undo    |             |                |                    |            |                           |                     |
|------------------------------|----------------------|---------------|-------------|----------------|--------------------|------------|---------------------------|---------------------|
| Welcome Database Maintenance |                      |               |             |                |                    | • × Proper | Properties                |                     |
|                              |                      |               |             |                |                    | Name       |                           |                     |
| Status                       | Name                 | Description   | Туре        | Current Status | Last Execution     | Restor     | e                         |                     |
| <b>17, A</b> a               | Aa                   | Aa            | Aa          | Aa             | =                  | Descrip    | tion                      |                     |
| 1                            | Database Mainten     | an Archive DB | Archive     | Completed      | 12/07/2010 02:16 P | n.         |                           |                     |
| •                            | Restore              |               | Restore     | Completed      | 12/07/2010 02:33 # | Turne      |                           |                     |
|                              |                      |               |             |                |                    | Restor     | e                         |                     |
|                              |                      |               |             |                |                    |            | 900.<br>9 <b>4</b> 6 7 11 |                     |
|                              |                      |               |             |                |                    | € St       | atus                      |                     |
|                              |                      |               |             |                |                    |            | etails                    |                     |
|                              |                      |               |             |                |                    | Availa     | ble Archives              |                     |
|                              |                      |               |             |                |                    | Data       | base Maintenance          | 2010_12_07_14_16_47 |
|                              |                      |               |             |                |                    | Tables     | oort when inserting       | g duplicate         |
|                              |                      |               |             |                |                    |            | Include                   | Name                |
|                              |                      |               |             |                |                    | Y,         | R                         | Aa                  |
|                              |                      |               |             |                |                    |            | 1                         | audit_trail         |
|                              |                      |               |             |                |                    |            | V                         | cert_audit_log      |
|                              |                      |               |             |                |                    |            | 4                         | data_entry_log      |
|                              |                      |               |             |                |                    |            | 4                         | data_log_16         |
| Error List                   |                      |               |             |                | * ú                | ×          | 4                         | data_iog_48         |
| Type                         | Insta                | nce           | Description | Ex             | tension            | Erro       | 4                         | dnc_log             |
|                              |                      |               |             |                |                    |            | 1                         | dx_log              |
|                              |                      |               |             |                |                    | 1.0        | 1                         | error_log           |
|                              |                      |               |             |                |                    | - A        | 4                         | fc_log              |
|                              |                      |               |             |                |                    | 100        | 1998                      | and the second      |

#### FIGURE 16: RESTORE JOB COMPLETED

J. Godfrey

Tech Notes are published occasionally by Wonderware Technical Support. Publisher: Invensys Systems, Inc., 26561 Rancho Parkway South, Lake Forest, CA 92630. There is also technical information on our software products at Wonderware Technical Support.

For technical support questions, send an e-mail to support@wonderware.com.

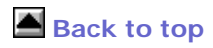

© 2013 Invensys Systems, Inc. All rights reserved. No part of the material protected by this copyright may be reproduced or utilized in any form or by any means, electronic or mechanical, including photocopying, recording, broadcasting, or by anyinformation storage and retrieval system, without permission in writing from Invensys Systems, Inc. Terms of Use.